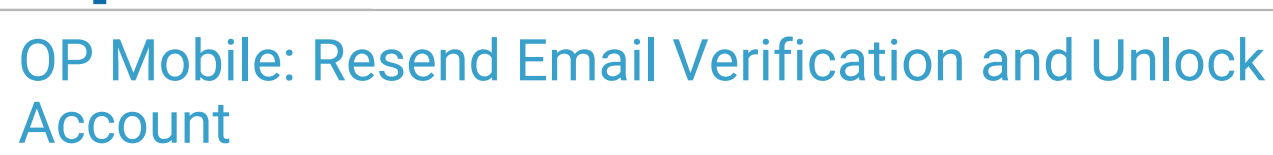

Last Modified on 04/26/2023 5:17 pm EDT

Office Practicum

## Version 20.5

Л

**User Permission**: The following permissions will be needed for a user to be recognized as a practice administrator within OP Mobile:

- MainMenu\_Utilities\_mi
  - Manage\_Users\_mi
  - AA\_AccessSecurity\_mi

## **Resend an Email Verification**

**Note**: Your OP Mobile site (URL) is the only supported way to access OP Mobile at this time.

- 1. After logging in, click **Practice Settings** in the left navigation panel.
- 2. Click the **Staff Directory** link. The users for the practice are displayed.
- 3. Use the search field to find the user that you need to send an email verification.
- 4. Click the User Name.
- 5. Enter a unique email address for the user in the General section.
- 6. Click the Resend Email Verification button. A pop-up message is displayed to confirm that the email was re-sent.

| < Practice Settings |                       |                                                                                         |
|---------------------|-----------------------|-----------------------------------------------------------------------------------------|
| Staff Directory     |                       |                                                                                         |
| × thomas            |                       |                                                                                         |
| Tommy Thomas<br>TTT | Tommy Thomas          |                                                                                         |
|                     | General               | Ensil *<br>tthomas@gmail.com                                                            |
|                     |                       | Univified email Resend Email Verification                                               |
|                     | OP Web Account Status | O Locked                                                                                |
|                     |                       | You do not have permissions to lock a staff member.<br>Please contact Office Practicum. |
|                     |                       | Unlocked                                                                                |

Note: The email verification link will expire after 5 days.

## Unlock an OP Mobile Account

- 1. After logging in, click **Practice Settings** in the left navigation panel.
- 2. Click the Staff Directory link. The users for the practice are displayed.
- 3. Use the search field to find the user that you need to unlock.
- 4. Click the username, select the Unlocked radio button in the OP Web Account Status section.
- 5. Click the Save button. A pop-up message is displayed to confirm that the changes were saved successfully.

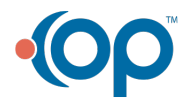

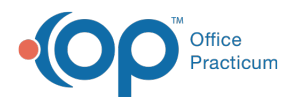

| ✓ Practice Settings |                       |                                                     |
|---------------------|-----------------------|-----------------------------------------------------|
| Staff Directory     |                       |                                                     |
| × albert            |                       |                                                     |
|                     |                       |                                                     |
| Albert Davis        | Albert Davis          |                                                     |
| AD                  | AD • Active           |                                                     |
|                     |                       |                                                     |
|                     | General               | Email*<br>opmobileweb⊚gmail.com                     |
|                     |                       | ophiosionologignamooni                              |
|                     |                       |                                                     |
|                     | OP web Account Status | O Locked                                            |
|                     |                       | You do not have permissions to lock a staff member. |
|                     |                       |                                                     |
|                     |                       | Unlocked                                            |
|                     |                       |                                                     |

Click here to view all content for OP Mobile

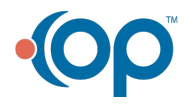